# SENIOR SEMINAR Worksheet

#### **NAVIANCE FAMILY CONNECTION LOGIN DIRECTIONS:**

#### www.elkhornweb.org

- > Schools: Elkhorn High School--Counseling Center--Naviance--Click here to Link to Naviance
- > Login using same as the ORIGINAL EHS computer login (all lowercase)
  - o Username example: epsaantler01
  - o Password example: eps12345

### ABOUT ME -Home-Account

#### --GENERAL INFORMATION

• Check your class rank. CLASS OF 2020 CLASS SIZE: 302 STUDENTS

## **COLLEGES TAB**

#### --Colleges I'm Thinking About

- Add colleges you are interested to the list
- If the college comes to Elkhorn to visit with students, you will be sent an email so you can sign up to visit if interested

### --Colleges-research colleges-college visits

• Sign up ONE DAY in advance to be excused from class and visit a college rep in the Counseling Center; sign up for colleges of interest

#### --Colleges I'm Applying to (IMPORTANT)

- Click on the RED Plus (+) Sign on the right hand side
- Start typing EXACT name of college
- Select college from drop down list
- Select type (most will be regular decision)
- Under "I'll submit my app"....select either "Via Common App" or "Direct to the institution"
- Unless you are applying to multiple common app schools, it is advisable to apply "Direct to the Institution"

### --Colleges-Home-College Lookup

• Type in any college you are interested in to find out more information about it

### --Colleges- Home-Advanced College Search

• Can select information you are looking for in a college and it kicks out a list that matches what you asked for--add colleges to "Colleges I am thinking about"

### --Colleges-Scholarships and Money-Scholarship List

- All scholarships that EHS hears about are listed under this link
- Click "Only show scholarships added or updated since my last visit" if you only want to see new ones and not see the entire list every time

## CAREERS TAB

### --Careers I am thinking about

- Explore Careers and Clusters (on left side of screen)
- Look up keyword and type in career of interest
- Look through list and favorite any specific careers of interest
- Ms. Buurman will send an email when exploration opportunities in your selected careers of interest become available